# Posta Elettronica

# Cenni sui Gruppi Tematici Yahoo

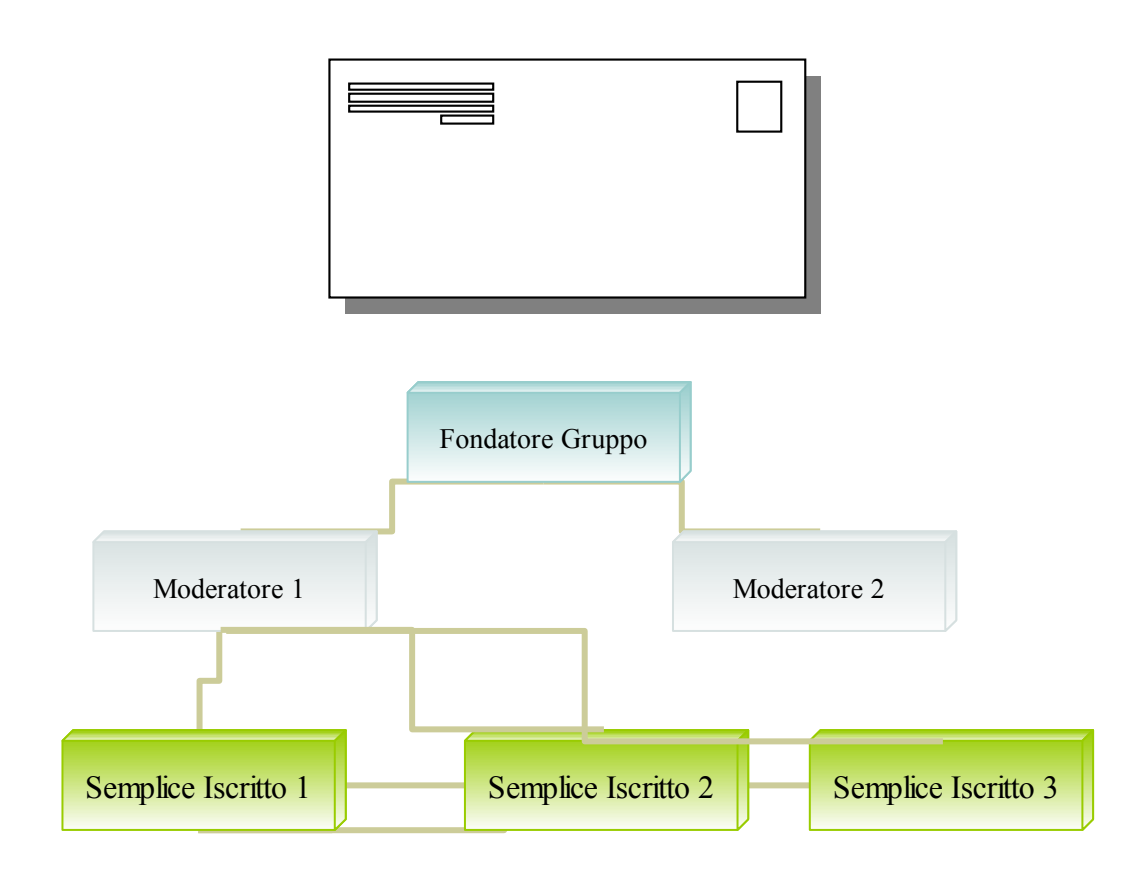

Domenico Capano

#### Torino – 20 Dicembre 2006

# 1 Creazione di un Account nel portale web Yahoo

## 1.1 Concetti per ottenere un proprio indirizzo di posta elettronica

Oggigiorno è possibile ricevere<sup>1</sup> e spedire <u>lettere elettroniche</u> (o meglio <u>e-mail</u>) attraverso la Rete Internet<sup>2</sup> se si possiede una *casella di posta elettronica*. Tale casella è identificata univocamente da un <u>indirizzo di casella</u> chiamato <u>indirizzo di posta elettronica</u> (e-mail address). Quindi, si può ricevere/spedire e-mail se si ha un proprio indirizzo di posta elettronica.

Per attivare una casella di posta elettronica ed ottenere un indirizzo di posta elettronica su un qualunque *portale web* come ad esempio *Yahoo Italia* è necessario **registrarsi nel** portale<sup>3</sup>.

L'indirizzo Internet per collegarsi, al portale web Yahoo tramite un qualunque *navigatore* (*browser* ad es. Internet Explorer, Netscape Navigator o Mozilla Firefox, ecc..), è il seguente: <u>http://it.yahoo.com</u>.

Per collegarsi ad un qualunque sito web, attraverso Internet, bisogna digitare nel campo testo della <u>Barra degli Indirizzi del Browser</u><sup>4</sup> utilizzato, l'indirizzo internet del sito web (chiamato URL Uniform Resource Locator).

Ad esempio se volessi collegarmi al portale web MSN ITALIA debbo scrivere in tal campo l'URL: http://www.msn.it.

Quando si accede, attraverso Internet, alla <u>prima pagina web</u> di Yahoo (la <u>home page</u>) si presentano una serie di servizi, gratuiti, offerti ai visitatori<sup>5</sup>.

Gli utenti del portale registrati hanno accesso ad un insieme di servizi superiore rispetto agli utenti semplici visitatori.

Ad esempio se un utente è interessato ad ottenere un <u>indirizzo di posta elettronica</u> (ottenere il servizio posta elettronica) procederà nel modo seguente.

Dalla home page di Yahoo esegue un doppio clic di mouse sull'icona avente nome: **Mail** (che in italiano si traduce in posta)<sup>6</sup>.

2

<sup>&</sup>lt;sup>1</sup> A rigore per spedire una e-mail non sarebbe necessario possedere una casella di posta elettronica, se esiste un fornitore che ci da la possibilità di spedire e-mail senza possedere una casella e-mail; questo avviene però raramente.

<sup>&</sup>lt;sup>2</sup> Internet è una Rete Mondiale di Reti di Computer collegate fra loro; esistono reti locali le LAN, reti metropolitane le MAN e reti geografiche le WAN. Il nostro computer (host) collegato ad Internet fa parte di una di queste tre ultime reti.

<sup>&</sup>lt;sup>3</sup> Un portale web, in inglese web portal, è un sito web di "grandi dimensioni" che fornisce servizi agli utenti che in generale hanno la possibilità di interagire in esso. Un portale web è quindi un sito web dinamico ossia interattivo. I servizi forniti agli utenti in un portale web, inoltre, hanno la caratteristica d'essere di interesse soltanto per la comunità di utenti frequentanti il sito.

<sup>&</sup>lt;sup>4</sup> Attenzione a non confondere il campo testo della Barra degli Indirizzi del Browser con il campo testo dei Motori di ricerca. Sono due cose distinte e separate. Il primo campo si trova sul browser mentre il secondo si trova nella pagina web del motore di ricerca ad esempio nella home page del motore google: http://www.google.it.

<sup>&</sup>lt;sup>5</sup> I visitatori diventano utenti se usufruiscono di servizi offerti.

<sup>&</sup>lt;sup>6</sup> E-Mail od Electronic-Mail che in italiano significa Posta Elettronica.

A questo punto gli utenti che non sono registrati nel portale devono ottenere un Account Yahoo ossia, un <u>nome utente</u> ed una <u>password</u>.

Il <u>nome utente</u> (o user name) qui è chiamato: <u>ID Yahoo</u> che significa IDentificatore Yahoo (<u>è sempre la stessa cosa</u>).

Se si vuole avere una posta elettronica Yahoo seria, sceglieremo come ID Yahoo il nostro nome e cognome scritto in minuscolo e tutto attaccato cioè senza spazi fra nome e cognome.

Ad esempio il signor Giovanni Rossi sceglierà come ID Yahoo il seguente: giovannirossi. Notare bene che l'ID Yahoo deve essere **univocamente identificabile** ossia non devono esservi altri utenti al mondo che hanno in Yahoo lo stesso ID yahoo. Per cui se presumibilmente esiste già un ID Yahoo di nome giovannirossi si potrebbe optare per la scelta giovannirossi1982 sperando che non esisti anche questo ID.

In questo scritto noi supporremo che l'ID giovannirossi non esista nel portale Yahoo in modo tale che Giovanni Rossi sia univocamente identificato.

Il signor Rossi dovrà scegliere anche una password (parola segreta che permette l'accesso) che deve essere di tipo <u>alfanumerico (lettere e numeri)</u>. Supponiamo che scelga la password: gian2000red<sup>7</sup>.

Il signor Giovanni Rossi potrebbe desiderare di avere un indirizzo di posta elettronica, che non lo identifichi, "anonima"; in tal caso userà un nome utente (un ID) inventato (ossia di fantasia) ad esempio: mipiacelapizza2006 ed una password sempre di tipo alfanumerico.

Notare che il signor Giovanni Rossi otterrà un indirizzo di posta elettronica: *giovannirossi@yahoo.it* se opera la scelta di ottenere un indirizzo di posta elettronica seria; otterrà un indirizzo di posta elettronica *mipiacelapizza2006@yahoo.it* se opera la seconda scelta<sup>8</sup>

#### **Y**?

Prego il lettore di segnarsi tutto ciò che, alla fine della lettura di questi appunti, risulta incomprensibile o poco chiaro e, di comunicarlo, attraverso domande scritte puntuali e precise, al mio indirizzo di posta elettronica: mimmocapano@comunedasa.it.

<sup>&</sup>lt;sup>7</sup> Inserire password aventi un numero di caratteri maggiore od uguale ad 8 per questioni di sicurezza. Se si vuole aumentare la sicurezza della password scegliere lettere e numeri in numero maggiore od uguale a 15.

<sup>&</sup>lt;sup>8</sup> Logicamente se Giovanni Rossi vuol ottenere una posta elettronica di fantasia anche i suoi dati anagrafici, che inserirà nel Form durante la registrazione, dovranno essere di fantasia.

## **1.2** Similitudini con la Normale Posta di Poste Italiane S.p.A.

La nostra <u>casella di posta elettronica</u> la possiamo assimilare alla nostra <u>cassetta delle</u> lettere di casa.

Le lettere inviateci attraverso Poste Italiane (similitudine con i mezzi ISP e Rete Internet) pervengono nella cassetta delle lettere se tale cassetta ha un Indirizzo univocamente identificabile. Infatti la cassetta si trova all'ingresso della nostra casa che è univocamente identificabile dal nostro indirizzo di casa (esempio Via nome\_via\_casa\_mia n. 1235 Int. 4, C.A.P. 10134 Torino ITALIA).

Similmente, per far pervenire una e-mail nella nostra casella di posta elettronica serve che tale casella sia univocamente identificabile ossia, serve che essa abbia un indirizzo di posta elettronica unico al mondo al pari del nostro indirizzo di casa (completo di nome della via, numero di casa, CAP, Città e Stato).

Premettiamo che, possiamo usufruire sia di un indirizzo di posta elettronica con il nome del nostro dominio (es.: *www.capano.eu* – fornito anche esso da un qualche ISP – del tipo domenicocapano@capano.eu) sia di un indirizzo di posta elettronica con nome del dominio del fornitore della casella di posta – cioè un ISP<sup>9</sup> pubblico – (es.: *www.libero.it* del tipo *domenicocapano@libero.it*).

Un indirizzo di posta elettronica sarà sempre del tipo: **nomeutente@nomedominio.it**; **nomeutente** è il nome unico che abbiamo scelto per essere identificati; **nomedominio** è il nome del dominio del nostro od altrui spazio web (per altrui si intendono gli ISP, Internet Service Provider, tipo Yahoo, Libero, Google, Tiscali eccetera) nei cui computer server si trova fisicamente collocata la casella di posta elettronica.

.it identifica la gerarchia a cui appartiene il dominio in questione (in questo caso it sta per italia, se fosse stato com stava per commerciale eccetera).

Per spedire una lettera serve inserire il nome del destinatario ed il suo indirizzo completo di città CAP e Stato. Idem per spedire una e-mail serve l'indirizzo di posta elettronica del destinatario.

Ad esempio se si volesse **spedire una e-mail** a me bisogna inserire nella casella di testo destinatario, della propria posta elettronica posseduta, il seguente indirizzo e-mail: *mimmocapano@comunedasa.it*.

Se si volesse **spedire una comune lettera** a me, attraverso Poste Italiane S.p.A., bisogna inserire come destinatario: <u>Domenico Capano Via Luigi Settembrini N. 38 10100 Torino ITALIA</u>.

Domenico Capano sarebbe lo *user name* mentre *comunedasa.it* ha per similitudine Via Luigi Settembrini 38 10100 Torino ITALIA<sup>10</sup>.

Ricevuta la lettera per rispondere necessita che essa contenga i dati del mittente. Similmente, ai dati del mittente corrisponde l'indirizzo di posta elettronica del mittente dell'e-mail.<sup>11</sup>

<sup>&</sup>lt;sup>9</sup> Internet Service Provider o Fornitori di Servizi Internet.

<sup>&</sup>lt;sup>10</sup> Attenzione, può succedere un caso molto eccezionale ossia che nella posta tradizionale possono esserci due persone aventi lo stesso nome nello stesso appartamento; in tal caso non si saprebbe a chi consegnare la lettera se trattasi di raccomandata necessitante di firma del destinatario. Nelle e-mail questa eccezione non si verifica mai.

### 1.3 Registrazione Yahoo

La registrazione Yahoo prevede che si esegua la compilazione on-line di un certo **Modulo** (Form) in cui è richiesto inserire alcuni nostri dati anagrafici e, non solo.

Detto ciò, quando ci troviamo nella pagina web di Yahoo corrispondente a Mail cliccando sul pulsante **Registrazione** ci apparirà il Form da compilare. Tale Form è costituito da un insieme di campi testo in cui dobbiamo inserire i dati.

Ogni **campo testo**, che ha un nome contrassegnato con un asterisco di <u>colore rosso</u> ci indica che il dato da inserire in tale <u>campo è obbligatorio</u>; gli altri campi senza asterisco, invece, sono facoltativi e quindi possiamo evitare di "scrivervi".

I passi da seguire per ottenere account in altri portali web, ed in altri ISP (Internet Service Provider cioè Fornitori di Servizi Internet), sono simili a quanto sopra descritto.

Una volta che è stata accettata<sup>12</sup> l'iscrizione Yahoo del sig. Giovanni Rossi egli può entrare nella sezione e-mail assegnatagli trovandovi il primo messaggio di posta elettronica, inviato in automatico da Yahoo, che gli dà il benvenuto.

Lo spazio fisico di memorizzazione delle e-mail, che Yahoo assegna ai suoi utenti, per la casella di posta elettronica è di 1 GB (1 Giga Byte = 10 elevato alla 9 Byte).

Per visualizzare la propria posta elettronica avente indirizzo e-mail *giovannirossi@yahoo.it*, Rossi dovrà entrare nel *portale Yahoo* digitando, dalla tastiera del computer sulla barra degli indirizzi d'Internet Explorer, l'indirizzo del portale che è *http://it.yahoo.com* e nella pagina web principale cliccare, con il mouse, sull'icona Mail.

Nella pagina Mail di Yahoo dovrà inserire nel campo ID la scritta: giovannirossi e nel campo Password inserire gian2000red.

Nome Utente: giovannirossi Password: gian2000red

#### 1.3.1 Nota

Scriversi sempre **su carta** sia il *nome utente* che la *password* e <u>conservare tali dati in un</u> <u>luogo sicuro</u> e, cancellare le eventuali e-mail con cui ci sono state fornite.

Nome utente e Password devono essere scelti con <u>carattere minuscolo</u>. Attenzione quindi quando si digita la password che il tasto Maiuscolo della tastiera del computer non sia attivato e che altre persone non la possano leggere.

La *password* è la nostra parola segreta per entrare nella posta elettronica<sup>13</sup> quindi, è un dato molto personale ossia **non va detta a nessuno**.

Quello che si deve divulgare, alle persone, per ricevere posta è soltanto l'indirizzo e-mail.

<sup>&</sup>lt;sup>11</sup>Serve inserire anche l'**oggetto** che trattano sia le normali lettere di Poste Italiane sia le lettere elettroniche. (Nelle email che intendiamo spedire tramite Internet l'oggetto si scriverà nella casella di testo oggetto).

<sup>&</sup>lt;sup>12</sup> Il tutto avviene in tempo reale, senza attese quindi, se si segue la procedura di registrazione in modo corretto.

<sup>&</sup>lt;sup>13</sup> Posta Elettronica qui è usato come sinonimo di Casella di Posta Elettronica.

Giovanni Rossi, quindi, divulgherà per ricevere posta elettronica, a chi vorrà, solo e soltanto il suo indirizzo e-mail seguente: giovannirossi@yahoo.it

Il simbolo **(a)** collocato fra l'ID **giovannirossi** e la scritta **yahoo.it** si chiama **chiocciola** oppure **at** (in inglese) e <u>deve essere sempre presente negli indirizzi di posta elettronica</u>.

Sulla tastiera del computer il simbolo chiocciola o chiocchiolina si trova premendo il tasto: Alt  $Gr + \hat{o}$ .

Giovanni Rossi adesso con il suo account avrà diritto ad usufruire di tutti gli altri servizi del portale Yahoo Italia.

Servizi offerti dal portale Yahoo molto interessanti sono i Gruppi Yahoo, il servizio di Yahoo Messenger ed altri ancora.

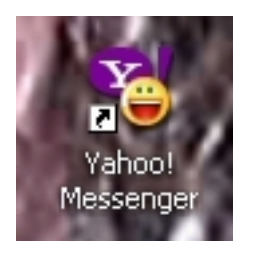

### 1.4 Gruppi Tematici Yahoo

I gruppi Yahoo sono gruppi di utenti Yahoo (persone) che si riuniscono, in comunità online, per partecipare a discussioni aventi un determinato carattere tematico. (Ad esempio le persone interessate all'economia possono iscriversi ad un Gruppo Yahoo in cui si discute di economia, le persone interessate al motociclismo si iscriveranno ad un gruppo che tratta delle motociclette).

Ogni **utente** del portale Yahoo, **in possesso di un account Yahoo**, può sia iscriversi ad un certo gruppo sia crearne uno proprio ex-novo avente, logicamente, un nome non già presente in Yahoo. Il gruppo che l'utente creerà tratta di argomenti di suo interesse.

L'attività principale che si svolge all'interno di un gruppo è quella dello scambio di messaggi di posta elettronica.. Il servizio che permette questo scambio messaggi si chiama Mailing List del gruppo. Scambio significa sia inviare un nuovo messaggio al gruppo sia rispondere ad un messaggio già esistente nel gruppo.

I messaggi inviati da un iscritto al gruppo sono visibili a tutti gli iscritti al medesimo e possono pervenire anche nella propria casella di posta elettronica se questi hanno fatto tale scelta nella fase di iscrizione al gruppo. Questa ultima scelta è sempre modificabile ossia si può annullare od attivare la scelta di far pervenire i messaggi del gruppo nella propria casella e-mail del portale Yahoo.

I messaggi devono avere rigorosamente caratteristiche attinenti al/ai tema/i trattati dal gruppo. Messaggi estranei al gruppo sono spesso malvisti dagli altri iscritti e dal moderatore del gruppo.

Il moderatore del gruppo spesso coincide con la persona del fondatore ma non necessariamente. Il fondatore può dare il potere di moderatore ad uno o più iscritti. Soltanto il fondatore del Gruppo può eliminare il Gruppo

#### Indice

| 1 | Creazione di un Account nel portale web Yahoo                       | 2   |
|---|---------------------------------------------------------------------|-----|
|   | 1.1 Concetti per ottenere un proprio indirizzo di posta elettronica | 2   |
|   | 1.2 Similitudini con la Normale Posta di Poste Italiane S.p.A.      | 4   |
|   | 1.3 Registrazione Yahoo                                             | . 5 |
|   | 1.3.1 Nota                                                          | 5   |
|   | 1.4 Gruppi Tematici Yahoo                                           | 6   |